### 本文目录

- <u>电脑清理缓存怎么操作?</u>
- <u>电脑怎么清除缓存?</u>
- <u>pc怎么清理缓存?</u>
- <u>电脑缓存如何清理?</u>
- <u>怎样清除缓存?</u>
- <u>电脑快速启动的缓存如何清除?</u>
- <u>电脑游戏缓存怎么清理?</u>

# 电脑清理缓存怎么操作?

具体步骤:第一步、点击开始菜单。

第二步:找到搜索项。

第三步:搜索项中输入cookie并且开始搜索。

第四步:打开搜索到的cookie文件,开始清理(注意在选择清理选项的时候不要勾选index.dat选项)最后一步:删除所有的数据。

好了清理其他的地方的方法和这个也是大同小异的,比如说你还可以用同样的方法 清理的缓存有:temp、temporaryinternet file、help、history、Recent、prefetch等等的垃圾缓存。

当你全部做完这几步以后我想你的电脑已经变得非常的健康了,这时你会发现它的运行速度将会有很大的提高,这也就是说明我们的清理电脑缓存已经完成了。

## 电脑怎么清除缓存?

具体步骤:萊垍頭條

第一步、点击开始菜单。垍頭條萊

第二步:找到搜索项。萊垍頭條

第三步:搜索项中输入cookie并且开始搜索。萊垍頭條

第四步:打开搜索到的cookie文件,开始清理(注意在选择清理选项的时候不要勾

选index.dat选项)最后一步:删除所有的数据。頭條萊垍

好了清理其他的地方的方法和这个也是大同小异的,比如说你还可以用同样的方法 清理的缓存有:temp、temporaryinternet file、help、history、Recent、prefetch等等的垃圾缓存。垍頭條萊

当你全部做完这几步以后我想你的电脑已经变得非常的健康了,这时你会发现它的运行速度将会有很大的提高,这也就是说明我们的清理电脑缓存已经完成了。萊垍頭條

pc怎么清理缓存?

系统:win7條萊垍頭

1打开电脑,打开计算机图标萊垍頭條

2进去页面,找到需要清理缓存的盘,单击鼠标右键,出现菜单后,点击属性萊垍 頭條

3进去页面,点击常规-磁盘清理條萊垍頭

4勾选需要清理的内容,点击确定萊垍頭條

5出现菜单后,点击删除文件萊垍頭條

6等待进度条结束就可以完成pc缓存清理了。萊垍頭條

电脑缓存如何清理?

- 1、在键盘上按住Windows键+R键,调出运行菜单。萊垍頭條
- 2、在弹框中输入%temp%,并点击确定, 頭條萊垍
- 3、在弹出的文件夹中, ctrl+A全选文件, 萊垍頭條
- 4、右键,选择删除,或者直接按Delete键删除文件夹里的所有文件, 條萊垍頭

5、优化电脑自动更新,点击进入控制面板-系统和安全-启动或禁用自动更新,关掉自动更新。頭條萊垍

6、平时使用的软件,浏览器等也是保留了大量的缓存,所以对软件也要进行缓存 清理。萊垍頭條

怎样清除缓存?

清理缓存方法一萊垍頭條

直接手动的进行缓存的清理。首先我们需要知道缓存的主要存储位置,例如ie浏览器的缓存,我们可以打开浏览器,找到internet选项,在里面找到常规选择项目, 然后点击清除历史记录下面的删除按钮,这样我们就清理了计算机的缓存。 條萊垍頭

清理缓存方法二萊垍頭條

利用360安全卫士等相关的第三方软件来进行清理。在这里我们就拿360安全卫士为例,我们只需要打开360安全卫士,在里面找到相应的清除插件还有一键清除按钮,就可以把电脑里面的所有垃圾文件都清除干净了。另外还有一种清除命令,它也是可以帮助电脑清楚垃圾的。但是对于命令相对比较复杂,所以一般都是高手使用。 頭條萊垍

#### 清理缓存方法三萊垍頭條

对于以上的几个办法都是最为常用的,还有一种不常用的办法,那就是重新安装操 作系统。对于一些使用久了的电脑,我们可以采取这样的办法。对于重新安装操作 系统还是相对较为麻烦的,因此还有一种一键还原的办法,他也可以很好的清除电 脑垃圾。360安全卫士里面也有扩展程序,是关于一键还原操作系统的。这些办法 我们都可以尝试着进行。但是对于重新安装操作系统的话,我们还是需要注意备份 。萊垍頭條

电脑快速启动的缓存如何清除?

清理电脑缓存,有很多方法,可以通过以下方式,进行清理:

1、开始——程序——附件——系统工具——磁盘碎片整理程序——碎片整理— —C盘的可用空间达到75%以上最佳——每个磁盘都必须进行碎片整理——直到没 有红色出现。 2、双击打开"我的电脑"——右键C盘——属性——磁盘清理——选项全部勾选 ——确定。再如此清理D、E、F、G盘。

3、打开360安全卫士——电脑清理——清理垃圾——设置(全部勾选)——全选 ——开始扫描——立即清理。然后把其它的"一键清理""清理插件""清理痕迹 ""清理注册表"依次做完。 再点击"优化加速"——启动项——除了"输入法 切换工具ctfmon"和"360安全卫士"外,其它全部禁止开机启动。

#### 电脑游戏缓存怎么清理?

1 IE浏览器点击浏览器菜单栏的工具,选择"安全"点击"删除历史浏览记录"萊 垍頭條

,2 这时候弹出一个对话框,选择我们要清除的选项!!如果有保存浏览器密码的同学,不要勾取这个选项。頭條萊垍

我们清除cookie和历史记录就好了。最后,点击确定就完成缓存清理工作了。3 清除浏览器缓存(1)右上角,点击"工具"选择"清除浏览痕迹"萊垍頭條

(2)因为是清除痕迹,可以选择,是清除最近的记录,还是过去多少天的。萊垍頭條

我们要清楚缓存,所以这些选项可以全部勾取。之后点击清除即可4 搜狗浏览器清除浏览器缓存搜狗浏览器点击右上角,三个横条的图标。点击"清除浏览记录"萊 垍頭條

,5 这边可以全部勾选。点击清除。萊垍頭條

6 火狐浏览器清除浏览器缓存火狐浏览器点击右上角,同样是三个横条的图标。点击中间的"历史记录" 條萊垍頭

,7 这里可以看到你的历史记录选择中间的"清除历史记录"选择要清除的时间段。 勾选好选项点击"立即清除" 萊垍頭條